### **MP3** Repair Guide

 1. Basic

 Product
 MP3
 Model Name
 YP-U5

 Buyer
 All buyer
 Index NO
 MP3-R041

### 2. Symptoms

### □ Booting Error, No Power, Malfunction

- Booting Error : When you turn on the unit, it stop and halt booting.
- No Power : ① Charging the battery ② Upgrade firmware with recovery program ③ Check the PBA and the battery
- Malfunction : the Display halts and any key is not operated.

### 3. Cause

#### Soft Error

- ; Firmware has damage or work abnormally
- $\rightarrow$  When Customer upgrades the unit with new version,
  - he does with the wrong process

or disconnect with PC while firmware upgrading.

### 4. Method

| Component Repair |       |            | Firmware Update |                    |  |
|------------------|-------|------------|-----------------|--------------------|--|
| Loc' no          | Spec. | Parts Code | Before          | After              |  |
|                  |       |            | -               | Recovery<br>Update |  |
|                  |       |            |                 |                    |  |

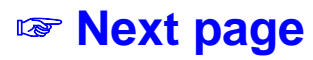

## YP-U5 Recovery Update

- when normal update is impossible

- when the set can't power on
- when the set operates abnormally.

2009.04.09

## When Recovery update is needed?

- 1. Symptom
  - -. Power on/off doesn't works.
  - -. YP-U5 doesn't connect to computer when insert USB.
  - -. Display is not normal. .
  - -. You can not access removable Disk (YP-U5).
- 2. Solution
  - A. General F/W Upgrade
  - B. Recovery F/W Upgrade
    - -. Firmware has damage or work abnormally.

## Step 1. Recovery Update

1. Download Recovery program and decompress on your PC

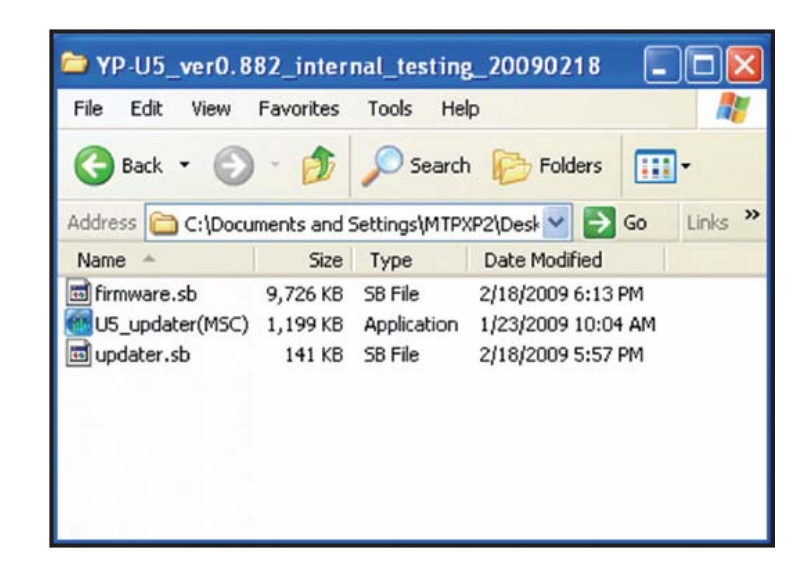

Execute "U5\_updater.exe".
 Display "please connect device".

| - TP-05_Ver0.0                 | P-05 Finnware optiate                                |                       |  |  |
|--------------------------------|------------------------------------------------------|-----------------------|--|--|
| File Edit View                 | Updater Information                                  | Device Details        |  |  |
| A Parts - A                    | Version: 1.815.0.000                                 | Chip ID:              |  |  |
| G back -                       | Base SDK: SDK5.00                                    | ROM Revision:         |  |  |
| ddress 🙆 US_verC               | US8 Vid_Pid: 04E8_5120                               | External RAM:         |  |  |
| Name -                         | Bound Resources: 6                                   | Virtual RAM:          |  |  |
| firmware.sb                    | Firmware Version Details<br>Current Firmware Version | Seriel#:              |  |  |
|                                |                                                      | Mode:                 |  |  |
|                                | Upgrade Firmware Version                             | Protocol Version:     |  |  |
|                                | 000.882.000                                          | Media Details         |  |  |
|                                | Show Details                                         | Type:                 |  |  |
| -                              | Data Area Details                                    |                       |  |  |
| -                              | 5.00 F 100                                           |                       |  |  |
| a ferral and                   | Free space:                                          |                       |  |  |
| ALC: LAN                       | File pystem:                                         |                       |  |  |
| The second second              | Sector Size:                                         |                       |  |  |
| The solar                      | Sector Count                                         |                       |  |  |
| A la characteria               | Download Options                                     |                       |  |  |
| A DESCRIPTION OF               | Format Data Area                                     | File System: FAT32 💌  |  |  |
| and in the second second       |                                                      |                       |  |  |
|                                | Ful Media Erase                                      |                       |  |  |
| A CONTRACTOR                   |                                                      | Please connect device |  |  |
| and the second                 |                                                      |                       |  |  |
| and I summaries that it is not |                                                      |                       |  |  |
|                                |                                                      |                       |  |  |
| the state of the second second |                                                      |                       |  |  |

## Step 1. Recovery Update

 Connect YP-U5 with pushing & holding "User Key" to PC, display "initial" and then "Ready".

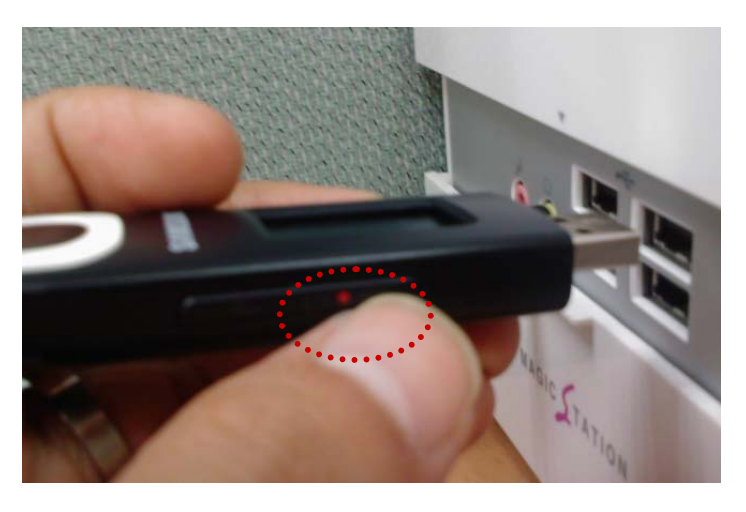

Select "Format data area",
 "full Media Erase" and file system: FAT32,
 then push the "Start" button.

| P-05 Firmware Opdate     |                    |
|--------------------------|--------------------|
| Updater Information      | Device Details     |
| Version: 1.815.0.000     | Chip ID:           |
| Base SDK: SDK5.00        | ROM Revision:      |
| USB Vid_Pid: 04E8_5120   | External RAM:      |
| Bound Resources: 6       | Virtual RAM:       |
| Firmware Version Details | Serial#:           |
| Current Firmware Version |                    |
| 000.000.000              | Mode: HID          |
| Upgrade Firmware Version | Protocol Version:  |
| 000.882.000              | / Media Details    |
| Show Details             | Type: Unknown      |
| Data Area Details        |                    |
|                          |                    |
| Free Space:              |                    |
| File System:             |                    |
| Sector Size:             |                    |
| Sector Count:            |                    |
| Download Options         |                    |
| 🖌 Format Data Area       | File System: FAT32 |
| E I Mada Fraza           |                    |
|                          |                    |
|                          | Ready              |
|                          |                    |
|                          |                    |
|                          |                    |
|                          |                    |

## Step 1. Recovery Update

 Start to update, and then pop up the format message, please chooses "Yes"

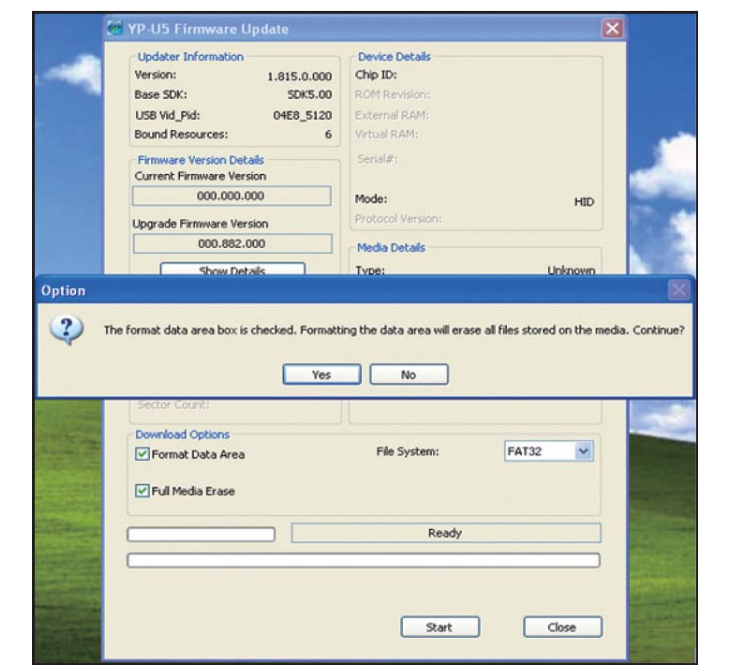

- 6. Update completed.
- Disconnect YP-U5 from the USB, check that YP-U5 display "Updating", YP-U5 will be turn on automatically.
- 8. Check all function.
- 9. Step 1 completed.

| P-05 Firmware Opdate                                                                                                    |                                                                                                    |
|----------------------------------------------------------------------------------------------------|----------------------------------------------------------------------------------------------------|
| Updater Information<br>Version: 1.815.0.000<br>Base SDK: SOK5.00<br>USB Vid_Pid: 04E8_5120<br>Bound Resources: 6<br>Firmware Version 000.000<br>000.000.000<br>Upgrade Firmware Version<br>000.882.000<br>Show Details<br>Data Area Details<br>Firee Space:<br>Fie System: | Device Details<br>Chip ID:<br>ROM Revision:<br>External RAM:<br>Virtual RAM:<br>Seriel#:<br>Mode: HID<br>Protocol Version:<br>Media Details<br>Type: Unknown |
| Sector State:<br>Sector Count:<br>Download Options<br>Full Media Erase                                                                                                    | File System: FAT32 V                                                                                                    |
|                                                                                                    | Start Close                                                                                                    |

# Step 2. AUI(Audio User Interface) Update

1. Download the "YP-U5\_AUI" and decompress on your PC

| Name 🔺         | Size       | Туре          | Dat        | e Modified    |       |   |
|----------------|------------|---------------|------------|---------------|-------|---|
|                | 16 239 KB  | File Folder   | 2/18       | 2009 2:29 P   | M     |   |
| Se tros_Mot.zb | 10,239 KB  | WINNAR 21P dr | 01176 2/19 | 72009 1145 PI |       |   |
|                |            |               |            |               |       |   |
|                |            |               |            |               |       |   |
|                |            |               |            |               |       |   |
|                |            |               |            |               |       |   |
|                |            |               |            |               |       |   |
|                |            |               |            |               |       |   |
| Name 🔺         |            |               | Siz        | е Туре        |       | ^ |
| 01_Main_       | _menu_n    | nove.wav      | 38 KI      | B Wave        | Sound | - |
| 🔰 02_List_N    | Menu_M     | ove.wav       | 14 K       | B Wave        | Sound |   |
| 03_Back.       | wav        |               | 21 K       | B Wave        | Sound |   |
| 04_Select      | t.wav      |               | 21 K       | B Wave        | Sound |   |
| 05_Popuj       | p.wav      |               | 19 K       | B Wave        | Sound |   |
| 06_Noke        | y.wav      |               | 21 K       | B Wave        | Sound |   |
| 07_Batte       | ry_warr    | ning.wav      | 50 K       | B Wave        | Sound |   |
| 08_Play_       | Pause.v    | vav           | 14 K       | B Wave        | Sound |   |
| 🔊 09_FF.w      | av         |               | 21 K       | B Wave        | Sound |   |
| 10_REW.        | wav        |               | 22 K       | B Wave        | Sound |   |
| 15_REC_        | Start.w    | av            | 42 K       | B Wave        | Sound |   |
| 16_REC_        | Start.w    | av            | 43 K       | B Wave        | Sound |   |
| chinese_       | 1hour.w    | av            | 38 K       | B Wave        | Sound |   |
| Chinese        | 2hour.w    | av            | 48 K       | B Wave        | Sound | ~ |
| <              | <u>CUI</u> |               |            |               | >     |   |

\* The folder contents are like side :

- 2. Connect YP-U5 to PC and copy "YP-U5\_AUI" folder to YP-U5.
- 3. Disconnect YP-U5 from the USB ; check that YP-U5 display "Updating".(When battery level is not enough, "Updating" can not execute. Please try after charging.)
- 4. Turn on and check booting sound of AUI.
- 5. Step 2 completed.

# Step 3. Regional Configuration Update

1. When you change regional configuration, download the "Config.dat". And look for your country folder

| Folder        | Country                                  | Туре | Firmware Region<br>Ex) ver 1.XX US | Basic Language      |
|---------------|------------------------------------------|------|------------------------------------|---------------------|
| USA           | US, Canada,<br>Australia,<br>New Zealand | MTP  | US                                 | English             |
| Europe        | Europe                                   | MTP  | EU                                 | English             |
| France        | France                                   | MTP  | FR                                 | French              |
| China-S       | China                                    | UMS  | CN                                 | Simplified Chinese  |
| China-T       | Hongkong, Taiwan                         | UMS  | CN                                 | Traditional Chinese |
| Japan         | Japan                                    | UMS  | JP                                 | Japanese            |
| Russia        | Russia                                   | UMS  | RU                                 | Russian Language    |
| Turkey        | Turkey                                   | UMS  | TR                                 | English             |
| World<br>Wide | World Wide<br>(other countries)          | UMS  | WA                                 | English             |

- 2. Copy the "Config.dat" to YP-U5.
- Disconnect YP-U5 from the USB, check that YP-U5 display "Updating", YP-U5 will be turn on automatically.
- 4. Turn on and check F/W regional version in "Settings → System → About"
- 5. All step completed.

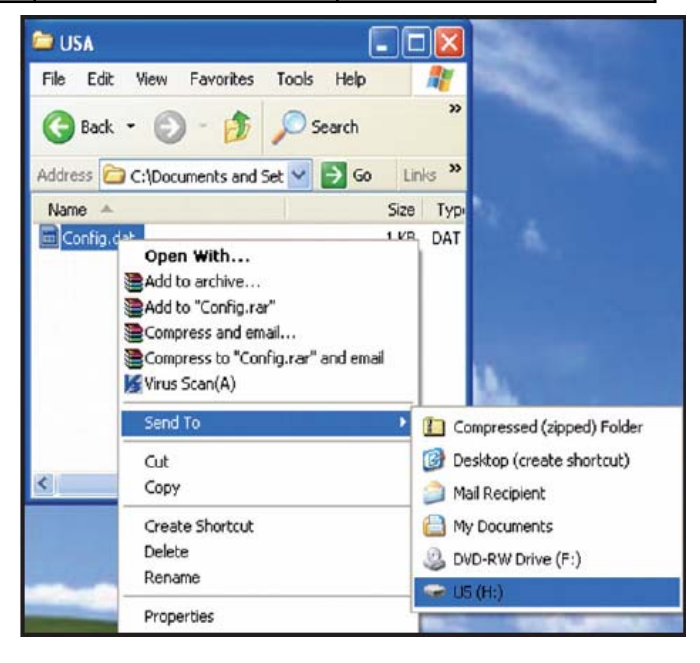